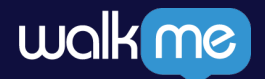

## Instructions for Azure Integration setup Creating Azure App | Instructions guide

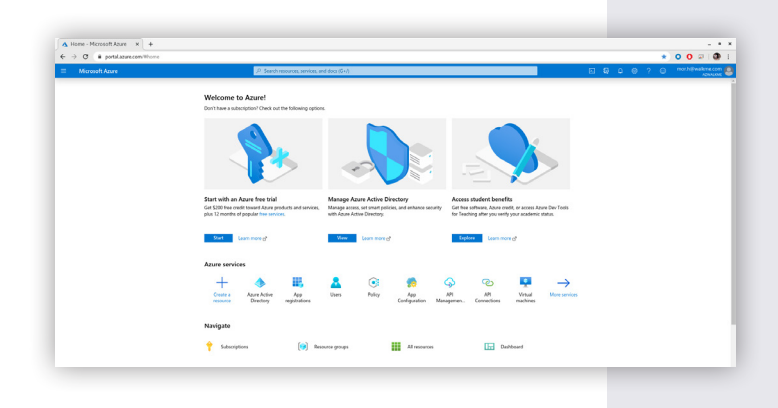

**1.** Login to Microsoft Azure portal.

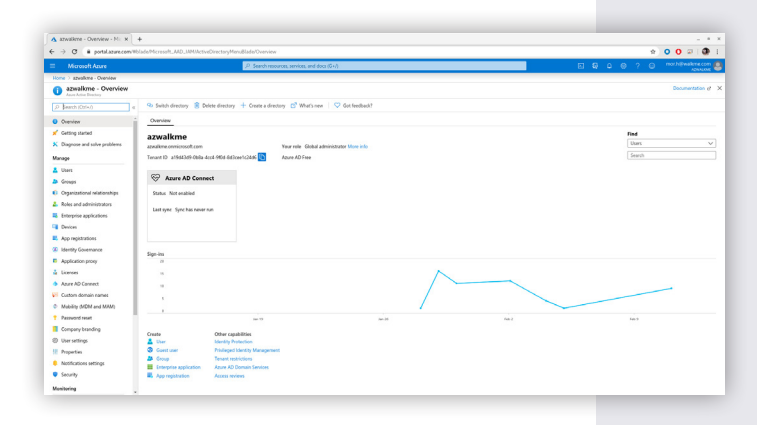

## 2.

Navigate to the relevant active directory. If needed create a new active directory.

| · · · · · · · · · · · · · · · · · · ·                                                                                                    | slade/Hcresoft_AAD_MMMctiveOirectoryMenu8lade/RegisteredApps                                                                |                                     | 1          | 8 <b>0 0</b> 4 |
|----------------------------------------------------------------------------------------------------|----------------------------------------------------------------------------------------------------|-------------------------------------|------------|----------------|
| Microsoft Azure                                                                                                    | P. Search resources, services, and docs (G+I)                                                                               | 8                                   |            |                |
| Home > azvalkme - App registrations                                                                                                    |                                                                                                    |                                     |            |                |
| azwalkme - App registra                                                                                                    | tions                                                                                                    |                                     |            |                |
| ,P. Search (Otrini) a                                                                                                    | 🕂 New registration 😂 Endpoints 🥜 Troubleshooting 😫 App registrations (Legary) 🛛 🛇 Got feedback?                             |                                     |            |                |
| O Overview                                                                                                    | 1 Welcome to the new and improved App registrations (non Generally Available). See what's new and learn more on how it's ch | angel. →                            |            |                |
| 💉 Getting started                                                                                                    | All applications Owned applications                                                                                         |                                     |            |                |
| X Diagnose and solve problems                                                                                                    | P. Start typing a name or Application ID to film these results                                                              |                                     |            |                |
| Manage                                                                                                    | Display name                                                                                                    | Application (client) ID             | Created On | Certificates & |
| L Uters                                                                                                    | us withe                                                                                                    | ad645a80-49df-4ae0-0x24-64213050b47 | 7/59/5050  | Current        |
|                                                                                                    |                                                                                                    |                                     |            |                |
| App registration                                                                                                    | ıs                                                                                                    |                                     |            |                |
| App registration                                                                                                    | ıs                                                                                                    |                                     |            |                |
| App registration                                                                                                    | 15                                                                                                    |                                     |            |                |
| App registratior<br>dentity Govern                                                                                                    | ance                                                                                                    |                                     |            |                |
| App registration<br>dentity Govern                                                                                                    | ance                                                                                                    |                                     |            |                |
| App registration<br>dentity Govern                                                                                                    | ance                                                                                                    |                                     |            |                |
| App registration<br>dentity Govern<br>* Preventent<br>© correct funds<br>© the setting:                                                                                                    | ance                                                                                                    |                                     |            |                |
| App registration<br>dentity Govern                                                                                                    | ance                                                                                                    |                                     |            |                |
| App registration<br>dentity Govern<br>Presentent<br>Corpus Landa<br>Deserve<br>Management<br>Management<br>Manageme | ance                                                                                                    |                                     |            |                |

# 3.

Click on "App registrations".

| A Brgster in application - N × Authentication - I × +                                                                                        |                                                                                    |                                    |
|----------------------------------------------------------------------------------------------------|------------------------------------------------------------------------------------|------------------------------------|
| F > C & portalazure.com/Whide/Mcressh_MD_UNU//ctiveOvectoryMenublisherRegisteredApps                                                         |                                                                                    | ÷ 0 0 ₽ 0 1                        |
| <ul> <li>Microsoft Azure</li> </ul>                                                                                                    | ,P. Search resources, services, and docs (G+A)                                     | E 🖓 G 😑 ? 😑 monthighwalkerwa.com 🧶 |
| Home > szvalkme - App repicturion: > Register an application                                                                                 |                                                                                    |                                    |
| Register an application                                                                                                    |                                                                                    | ×                                  |
| * Name                                                                                                    |                                                                                    |                                    |
| The user-facing display name for this application (this can be chan                                                                          | ped laters                                                                         |                                    |
| walkne registration                                                                                                    | V                                                                                  |                                    |
| Supported account types                                                                                                    |                                                                                    |                                    |
| Who can use this application or access this APD                                                                                              |                                                                                    |                                    |
| Accounts in this organizational directory only jazwalkme only                                                                                | - Single tananti                                                                   |                                    |
| Accounts in any organizational directory (key Azura AD direct<br>Directory) (key Azura AD directory)                                         | ory - Multitenantj                                                                 |                                    |
| <ul> <li>Accounts in any organizational directory (key Azure AD direct</li> </ul>                                                            | ary - Multitenant) and personal Microsoft accounts (e.g. Stype, Xloo)              |                                    |
| Help me choose                                                                                                    |                                                                                    |                                    |
| Revisert 101 (optional)                                                                                                    |                                                                                    |                                    |
| We'll return the authentication response to this URI after successful<br>changed later, but a value is required for most authentication spen | ly authenticating the user. Providing this now is optional and it can be<br>arise. |                                    |
| Web ~ https://papi.volkme.com/                                                                                                    | k/dp/p/cellback                                                                    |                                    |
|                                                                                                    |                                                                                    |                                    |
|                                                                                                    |                                                                                    |                                    |
|                                                                                                    |                                                                                    |                                    |
|                                                                                                    |                                                                                    |                                    |
|                                                                                                    |                                                                                    |                                    |
|                                                                                                    |                                                                                    |                                    |
|                                                                                                    |                                                                                    |                                    |
|                                                                                                    |                                                                                    |                                    |
| By proceeding, you agree to the Microsoft Platform Policies (2*                                                                              |                                                                                    |                                    |
| Resister                                                                                                    |                                                                                    |                                    |
|                                                                                                    |                                                                                    |                                    |
|                                                                                                    |                                                                                    |                                    |
|                                                                                                    |                                                                                    |                                    |

# 4.

Define redirect URL according to your WalkMe data center:

For Walkme US data center -

https://papi.walkme.com/ic/idp/p/callback For Walkme EU data center -

https://eu-papi.walkme.com/ic/idp/p/callback

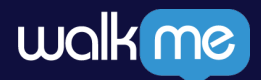

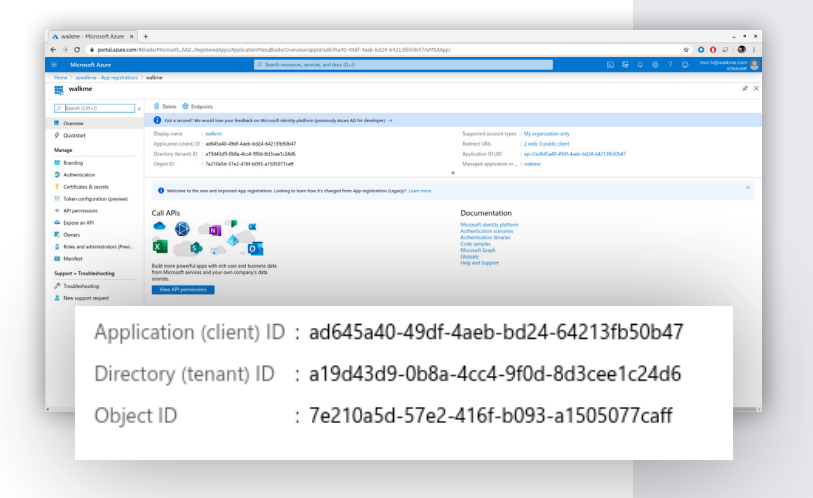

#### 5.

Click the new registration.

#### 6.

Copy the following fields into IDP Integration configuration page -

- a. Application (Client) ID
- b. Directory (tenant) ID

| Microsoft Azure                                                                                                    | .P Search resources, services, and docs (0+/)                                                                                                    | E G C G 7 E Hondestation 🔮                                                                                                    |
|----------------------------------------------------------------------------------------------------|----------------------------------------------------------------------------------------------------|----------------------------------------------------------------------------------------------------|
| tone > asvalume - App registrations >                                                                                                    | watere                                                                                                    | Endpoints ×                                                                                                    |
| (P Search (Ctrl+/) a                                                                                                    | B Delese                                                                                                    | Olivath 2.8 authorization endpoint (v2)  http://topunnicousthmine.com/s154559-068a-4ox4-9006-8dScents2466/seenh2/v2.3/suthorize  ()                                                                           |
| Cveniew                                                                                                    | € Cost a second: We would love your feedback on Microsoft identity platform (previously Altare AD for developer)>                                                               | Ofuth 2.8 taken endpoint (v2)                                                                                                    |
| 3 Quicktart<br>Manage                                                                                                    | Digilay name : walkine<br>Application (clim) (1) : add45440-4581 4aeb-bs84 642139650647<br>Directory (Immit) (1) : a1394369-8584-ace4-9586-8580ee1c2466                         | Mtgs://opin.necountherline.com/1560.09.084-6x4-9005-80.0e1/2456/sac02/2251x8en     Onub.2.8 authorization webpind: MP     Mtgs://pin.necountherline.com/1560.09.084-6x4-9006-80.0e1/2456/sac02/2251x8en     O |
| Branding     Authentication     Catilization & constru                                                                                        | Oppen ID : 74270454-5742-415F-6085-a1505677ceW                                                                                                    | OPuth 2.8 taken endpoint (H) https://topinsiosathories.com/s1545349-008-4604-9904-882cer1c2466/asuth2hoken  D                                                                                                 |
| Token configuration (preview)                                                                                                    | Welcome to the new and improved App registrations. Looking to learn how it's changed from App registrations (Legarg)? Looking to learn how it's changed from App registrations. | OpenID Connect metadata document                                                                                                    |
| Epoce an API     Domers     Annex     Manifest     Support = Trushleshooting     Trushleshooting     Trushleshooting     Here support request | OAuth 2.0 a                                                                                                    | 2.0 authorization endpoint (v2)<br>//ogn.microsoftonline.com/a19643d9-0b8a-4cc4-9104-8d3cee1c2466/oauth2/v2.0/authorize                                                                                       |
|                                                                                                    | Build more powerful apps with rich user and business data<br>from Microsoft services and your own company's data OAuth                                                          | 2.0 token endpoint (v2)                                                                                                    |
|                                                                                                    | sources. https://                                                                                                    | /login.microsoftonline.com/a19d43d9-0b8a-4cc4-9f0d=8d3cee1c24d6/oauth2/v2.0/token                                                                                                    |
|                                                                                                    | OAuth                                                                                                    | 2.0 authorization endpoint (v1)                                                                                                    |
|                                                                                                    | Sign in users in E-minutes                                                                                                    | /login.microsoftonline.com/a19d43d9-0b8a-4cc4-9f0d-8d3cee1c24d6/oauth2/authorize                                                                                                    |
|                                                                                                    |                                                                                                    | 2.0 token endpoint (v1)                                                                                                    |
|                                                                                                    | Use our \$2% to sign in users and cell APs in a few steps                                                                                                    | //login.microsoftonline.com/a19d43d9-0b8a-4cc4-9f0d-8d3cee1c24d6/oauth2/token                                                                                                    |
|                                                                                                    | View all quidotant guides OpenII                                                                                                    | 0 Connect metadata document                                                                                                    |
|                                                                                                    | https://                                                                                                    | /Togin.microsoftonline.com/a19d43d9-0b8a-4cc4-9f0d-8d3cee1c24d6/v2.0/.well-known/openid-configuration                                                                                                    |
|                                                                                                    | Micros                                                                                                    | oft Graph API endpoint                                                                                                    |
|                                                                                                    | https://                                                                                                    | //graph.microsoft.com                                                                                                    |
|                                                                                                    | Federa                                                                                                    | tion metadata document                                                                                                    |
|                                                                                                    | https://                                                                                                    | //login.microsoftonline.com/a19d43d9-0b8a-4cc4-9f0d-8d3cee1c24d6//ederationmetadata/2007-06//ederationmetadata.xmi                                                                                            |
|                                                                                                    | WS En                                                                                                    | feration rise, on androint                                                                                                    |
|                                                                                                    | https://                                                                                                    | /fogin microsoftonline.com/a19d43d9-0b8a-4cc4-9f0d-8d3cee1c24d6/wsfed                                                                                                    |
|                                                                                                    | SAM                                                                                                    | e en andenint                                                                                                    |
|                                                                                                    | https://                                                                                                    | /login.microsoftonline.com/a19d43d9-0b8a-4cc4-9f0d-8d3cee1c24d6/saml2                                                                                                    |
|                                                                                                    | 5440 C                                                                                                    |                                                                                                    |
|                                                                                                    | SAML                                                                                                    | r sign-out endpoint                                                                                                    |

# 7.

Click on "certificates & secrets"

### 8.

#### Add new client secret

- a. Enter a description
- b. Define when secret should expire

| • • • • • • • • • • • • • • • • • • •                                                                                                    |                                                                                                    |                                                                                                    | - • ×                                    |
|----------------------------------------------------------------------------------------------------|----------------------------------------------------------------------------------------------------|----------------------------------------------------------------------------------------------------|------------------------------------------|
| Markada     Implication     Implication     Implicat                                                                                                    | ← → C # portalazure.com/tblac                                                                                                    | in Microsoft "AKD "Registered AppszApplication Menulalador Credentalscippt diadó 45a 40-4967-4aeb-bd24-64213 fisiób 17 htm/SA4ppr                                                                                                    | * 0 0 🕫 1 🕼 1                            |
| Non- Control     Point Control     Point                                                                                                    | Microsoft Anne                                                                                                    | P Search resources, services, and docs (G-J)                                                                                                    | 🗈 🛱 0 @ ? O <sup>moch@wakime.com</sup> 🚨 |
| Point Control Control | Home > azwalkme - App registrations > we                                                                                                    | done - Certificates & securis                                                                                                    |                                          |
| Image: Control     Particle       Image: Control     Particle       Image: Contro     Particle       Image: Contro </th <th>🔶 walkme - Certificates &amp; sec</th> <th>rets</th> <th>\$ X</th>                                                                                                    | 🔶 walkme - Certificates & sec                                                                                                    | rets                                                                                                    | \$ X                                     |
|                                                                                                    | Constantion     Constantion     Constanti | Consider a departments which is from the consideration area or a department in the consistence of the second second secon |                                          |

## 9.

Copy the following fields into IDP Integration configuration page

a. Client secrets value